| $\langle \rangle$ |             | Ø | Q Search                                               | 0 😱 – 🗆 × |                                   |     |  |
|-------------------|-------------|---|--------------------------------------------------------|-----------|-----------------------------------|-----|--|
| L<br>Activity     | < All teams |   | General Posts Files +                                  |           | จันทิมา เจริญผล<br>Change picture |     |  |
| Chat              |             |   |                                                        |           | • Available >                     |     |  |
| <b>T</b> eams     |             |   |                                                        |           | ⊂G Set status message             |     |  |
| â                 | WaewTeam    |   |                                                        |           | ⊠ Settings                        |     |  |
| Assignments       | General     |   |                                                        | <u> </u>  | 7 (100%) [                        |     |  |
| E Calendar        | test test   |   |                                                        |           | 200m — (100%) ∓ ⊑⊒                | 1   |  |
| بر                |             |   |                                                        |           | Keyboard shortcuts                | Ι.  |  |
| Calls             |             |   |                                                        | _         | About >                           | S   |  |
| files             |             |   |                                                        | 2         | Check for updates                 | ັບ  |  |
|                   |             |   |                                                        |           | Download the mobile app           | n   |  |
| •••               |             |   | Let's get the conversation starte                      | d         | Sign out                          |     |  |
|                   |             |   | Try @mentioning a student or teacher to begin sharing  | ideas.    |                                   |     |  |
|                   |             |   | 4 Meeting started                                      |           |                                   | 2   |  |
|                   |             |   | 6 replies from you                                     |           |                                   | Ζ.  |  |
|                   |             |   | ← Reply                                                |           |                                   | ດິ  |  |
|                   |             |   | ະຕິຈຳ <b>ຈຳນທິນາ ເຈຈີญผล</b> changed team description. |           |                                   | r i |  |
|                   |             |   | April 3, 2020                                          |           |                                   | f   |  |
|                   |             |   | ටු Meeting started                                     |           |                                   |     |  |
|                   |             |   | 2 replies from you                                     |           |                                   |     |  |
|                   |             |   | ← Reply                                                |           |                                   |     |  |
|                   |             |   | ☐ Meeting started                                      |           |                                   |     |  |
|                   |             |   | 3 replies from you                                     |           |                                   |     |  |
| BŶ                |             |   |                                                        |           |                                   |     |  |
| Apps              |             |   | Start a new conversation. Type @ to mention someone.   |           |                                   |     |  |
| ?<br>Help         |             |   | A₂ ℓ ☺ ☞ ☞ ▷ ♀ ◘ …                                     |           | ⊳                                 |     |  |

1

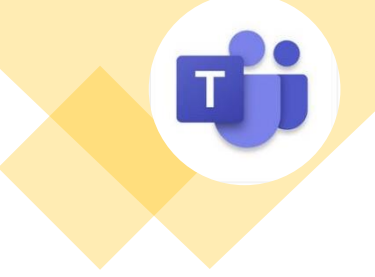

1. คลิกที่ รูปโปรไฟล์ ตนเอง

2. เลือก คำสั่ง Check for Update

| 6 | $\langle \rangle$ | Ľ                               | Q Search                                                                                                    |                                   |  |  |  |  |  |  |
|---|-------------------|---------------------------------|----------------------------------------------------------------------------------------------------|-----------------------------------|--|--|--|--|--|--|
| 4 | L<br>Activity     | < All teams Restart TUS         | Restart โปรแกรม                                                                                                    |                                   |  |  |  |  |  |  |
|   | <b>E</b><br>Chat  | 👤 โดยคลิก ส่ว                   | มนเพิ่มเพิ่มเติมเครื่องมือ Task bar คลิกขวาที่ icon Teams เลือกคำสั่ง Quit                                                                                                    |                                   |  |  |  |  |  |  |
|   | iii<br>Teams      | <sub>WaewTeam</sub> หลังจากนั้น | พ <sub>Team</sub> หลังจากนั้นให้เปิดโปรแกรมขึ้นมาใหม่                                                                                                    |                                   |  |  |  |  |  |  |
|   | assignments       | General                         |                                                                                                    |                                   |  |  |  |  |  |  |
|   | Calendar          | test test                       |                                                                                                    |                                   |  |  |  |  |  |  |
|   | L                 |                                 |                                                                                                    |                                   |  |  |  |  |  |  |
|   | Calls             |                                 |                                                                                                    |                                   |  |  |  |  |  |  |
|   | Files             |                                 |                                                                                                    |                                   |  |  |  |  |  |  |
|   | •••               |                                 |                                                                                                    |                                   |  |  |  |  |  |  |
|   |                   |                                 | Iry @mentioning a student or teacher to begin sharing ideas.                                                                                                    |                                   |  |  |  |  |  |  |
|   |                   |                                 | 6 replies from you                                                                                                    |                                   |  |  |  |  |  |  |
|   |                   |                                 | لاجهان المعامية المعامية الم | My status 🕨                       |  |  |  |  |  |  |
|   |                   |                                 | April 3, 2020                                                                                                    | Sign out                          |  |  |  |  |  |  |
|   |                   |                                 | ☐ <sup>4</sup> Meeting started                                                                                                    | Get logs<br>Settings              |  |  |  |  |  |  |
|   | ß                 |                                 | 2 replies from you                                                                                                    | 🖎 🖸 🖌 🕅 Open                      |  |  |  |  |  |  |
|   | Apps              |                                 | Start a new conversation. Type @ to mention someone.                                                                                                    | Quit <del> (</del> 3)             |  |  |  |  |  |  |
|   | ?<br>Help         |                                 | $A_{\mathscr{I}} \mathscr{O} \odot = = \Box \Rightarrow a = \cdots$                                                                                                    | P G 🐘 🕗 🕞                         |  |  |  |  |  |  |
|   |                   | O Type here to search           | H 💽 🖬 🚖 🥥 😔 🖉 🏠 😼 🖬                                                                                                    | 1 へ テ 印 TH 7:00 AM (1) TH 7:02 AM |  |  |  |  |  |  |

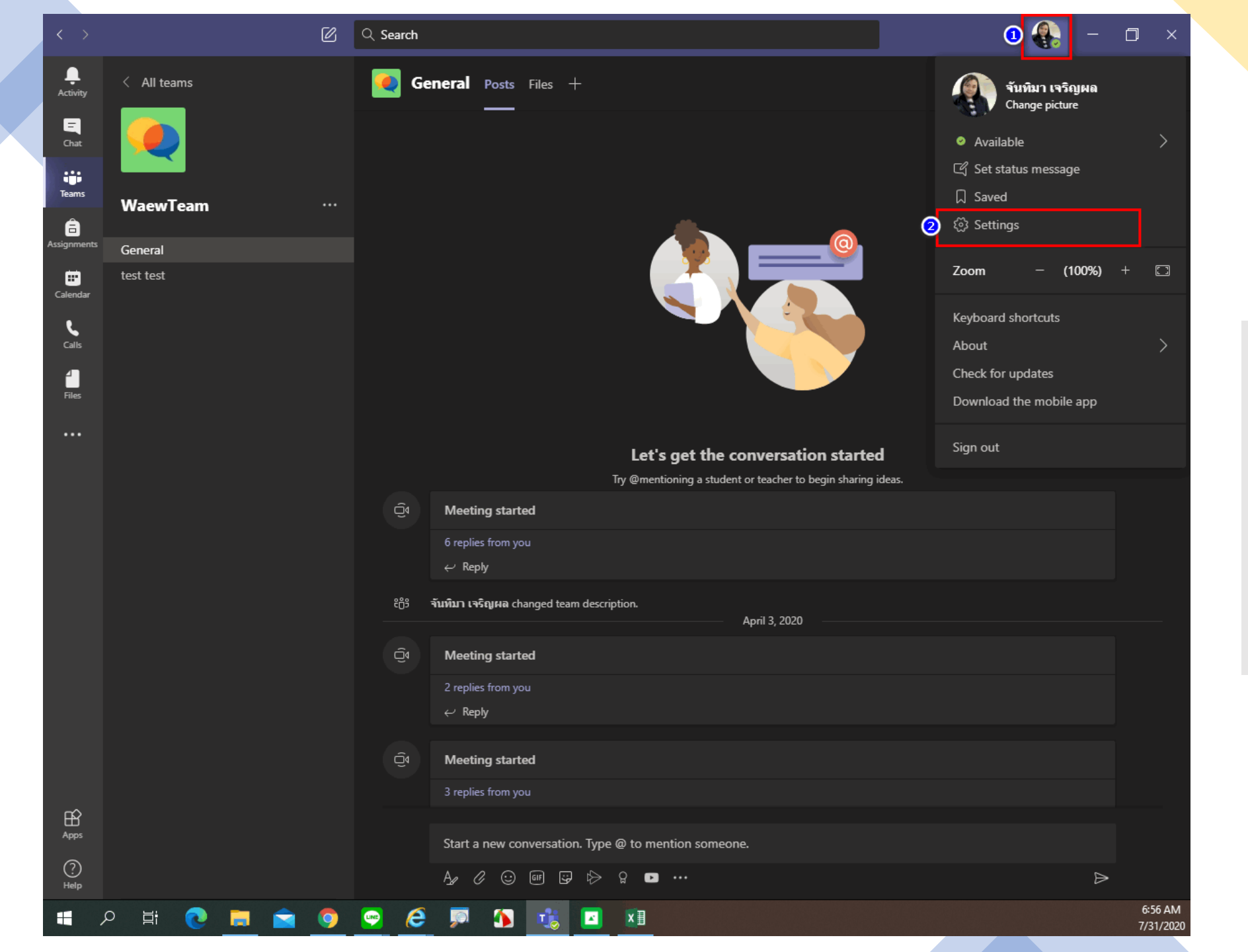

3

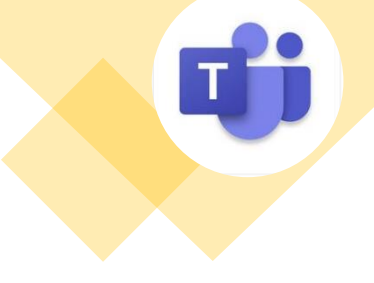

1. คลิกที่ รูปโปรไฟล์ ตนเอง

2. เลือก คำสั่ง Setting

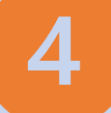

| Λ |  |
|---|--|
|   |  |
|   |  |

ρ

目前

|        | জ্য General     |
|--------|-----------------|
| ewTeam | 🔒 Privacy       |
|        | ① Notifications |
|        | Devices         |

Permissions

General

🗞 Calls

| eral |        |   |   |      |              |          |              |  |
|------|--------|---|---|------|--------------|----------|--------------|--|
|      |        |   |   |      |              |          |              |  |
|      |        |   |   |      |              |          |              |  |
|      |        |   |   |      |              |          |              |  |
|      | Theme  | : |   |      |              |          |              |  |
|      | 1      |   |   | •=   | <u>ه = ا</u> |          | <u>، الم</u> |  |
|      |        | • | - |      | <u>ه =</u>   |          | <u>ک</u>     |  |
|      |        |   |   |      | _            |          |              |  |
|      | Defaul | t |   | Dark |              | High con | ntrast       |  |
|      |        |   |   |      |              |          |              |  |

## Layout

Choose how you want to navigate between teams.

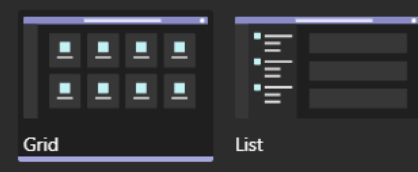

### Application

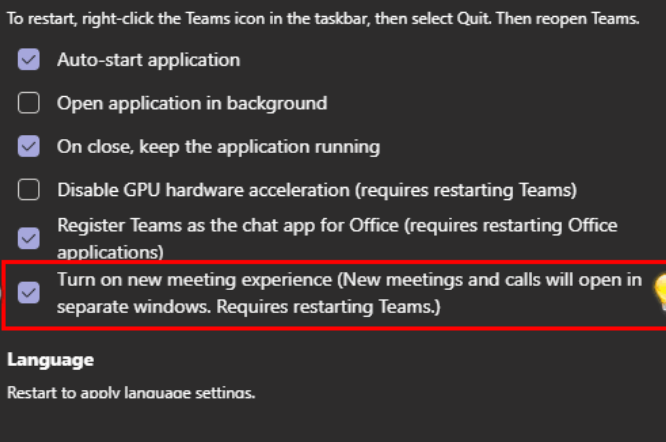

x∃

## e ติ๊กเครื่องหมายถูกที่คำสั่ง

Turn on new meeting experience (New meetings and calls will open in separate windows. Requires restarting Teams.)

# หลังจากนั้น ้รีสตาร์ทโปรแกรมอีกครั้ง

6:58 AM

7/31/2020